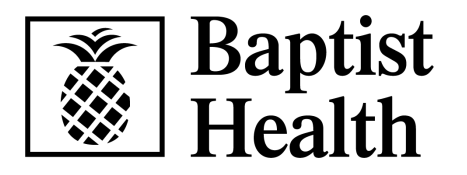

# How to Submit Your Annual Preventive Visit Form

# 01

Open the Virgin Pulse / My Wellness Advantage app on your phone or computer

#### 02 (Phone)

- Select the Benefits tab
- Select Preventive Care
   Activities

#### 03

Select Upload your Completed Annual Preventive Care Visit Form link

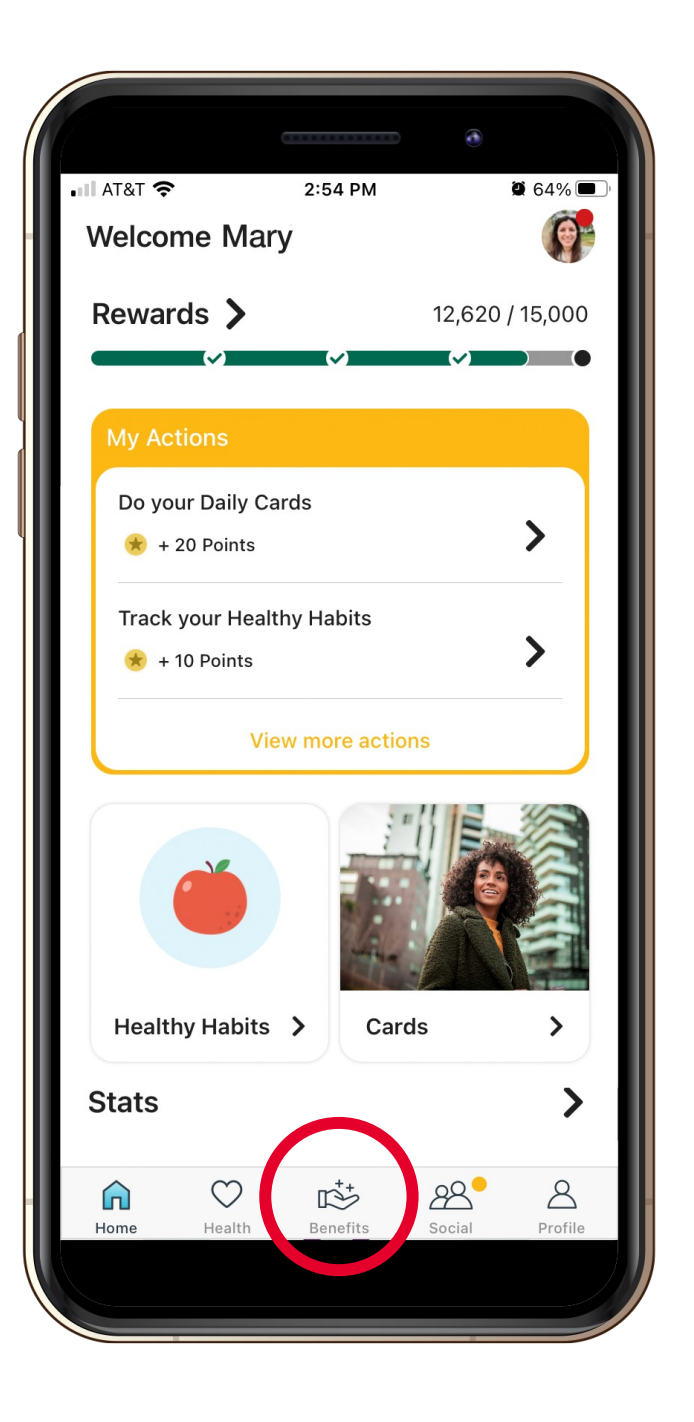

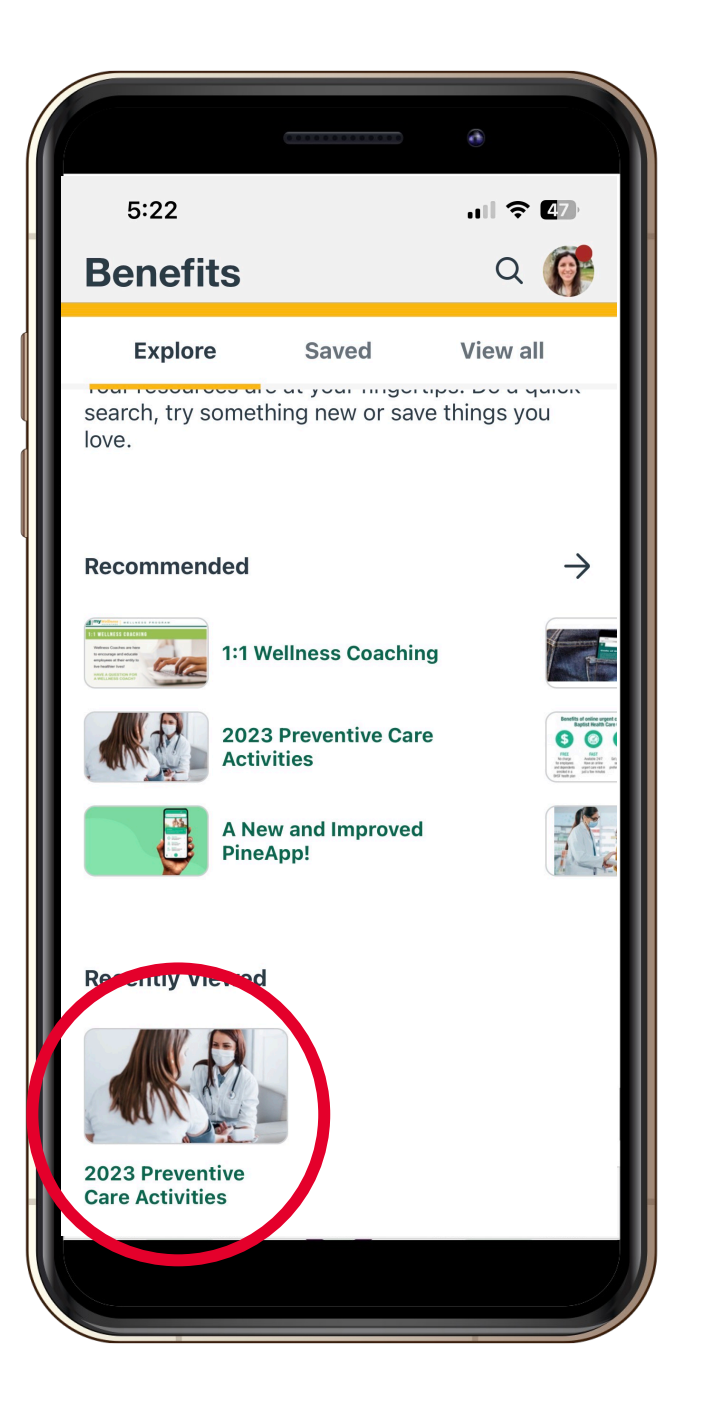

#### 02 (Desktop)

- Select Benefits
- Select Preventive Care Activities

## 03

Select Upload your Completed Annual Preventive Care Visit Form link

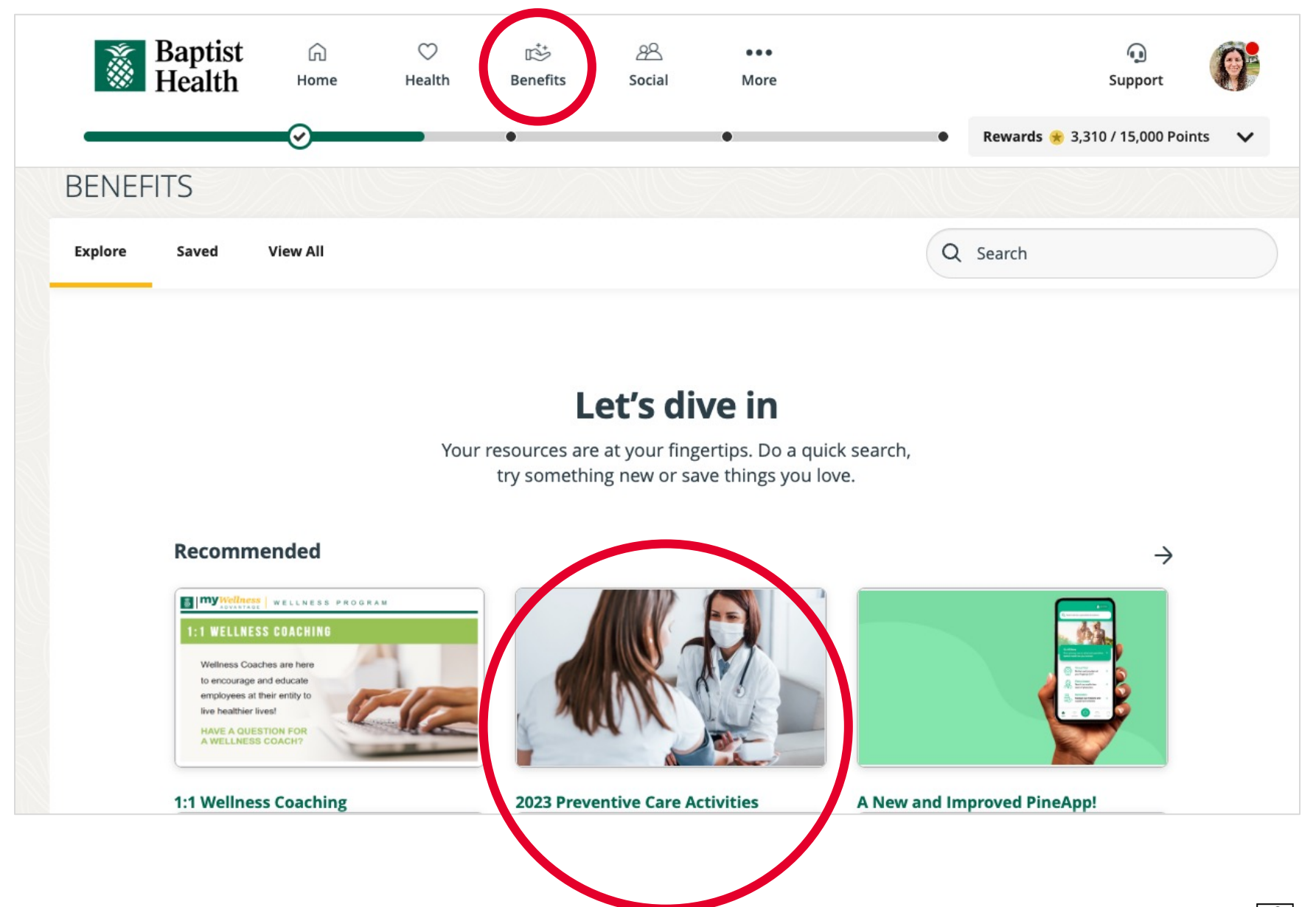

Read the Annual Preventive Visit Form Submission Instructions

# ANNUAL PREVENTIVE VISIT FORM INSTRUCTIONS

#### **Employees and Covered Spouses:**

Employees and Covered Spouses can earn a \$500 deductible credit for their Pineapple Premier (Aetna) health plan by submitting their Annual Preventive Visit form completed by a Primary Care Physician (\$300 Annual Preventive Visit + \$200 Biometric Results).

In order for the form to be accepted and the deductible credit applied:

- Only results from November 1 through October 31 will be accepted.
- The form must include the provider signature and printed name or stamp.
- You must upload your Annual Preventive Visit form by clicking the "UPLOAD DOCUMENT" button.

 Using the results reported on your Annual Preventive Visit form, complete the fields below.

• When complete, click SUBMIT button.

You will receive an email confirming your submission. If you do not receive it, please contact Wellness Advantage at 786-596-2387 (8:30 a.m. - 4:30 p.m.) or email wellnessadvantage@baptisthealth.net.

**NOTE**: Wellness Advantage must receive this form by October 31 in order for you to receive credit for these wellness activities. It is **your responsibility** to ensure delivery before this deadline.

### 05

To upload your Annual Preventive Visit Form completed by your physician, follow these steps:

- Scan or take a picture of the completed form.
- Click Upload File.
- Click Choose File and find your (saved) document.
- Click Upload File.

# 1) Please upload the completed form below.

- \* must provide value
- Upload file

| Upload file                                                 | × |
|-------------------------------------------------------------|---|
| Please upload the completed form below.* must provide value |   |
| Select a file then click the 'Upload File' button           |   |
| Choose File No file chosen                                  |   |
| L Upload file Max file size: 1 MB                           |   |

#### 06

Complete fields 2-20 with required information from your Annual Preventive Visit form and click the **Submit** button at the bottom of the page.

| 2)  | * must provide value                                                                    | EMPLOYEE     SPOUSE OF BAPTIST HEALTH SOUTH FLORIDA     EMPLOYEE      |
|-----|-----------------------------------------------------------------------------------------|-----------------------------------------------------------------------|
|     | Name of <b>PROVIDER</b> completing Annual Preventive Visit                              |                                                                       |
| 3)  | First Name of the PROVIDER * must provide value                                         |                                                                       |
| 4)  | Last Name of the PROVIDER * must provide value                                          |                                                                       |
| 5)  | Credentials of the PROVIDER<br>* must provide value                                     | MD PA ARNP D.O. Healthy Hub RN Other reset                            |
| 6)  | Date of Annual Preventive Visit or Date of Biometric Screening:<br>* must provide value | MDY                                                                   |
| 7)  | Employee or Spouse First Name<br>* must provide value                                   |                                                                       |
| 8)  | Employee or Spouse Last Name<br>* must provide value                                    |                                                                       |
| 9)  | Date of Birth<br>* must provide value                                                   | MDY                                                                   |
| 10) | Employee or Spouse ID #:<br>* must provide value                                        | Spouse ID = Employee ID + S (no space; case sensitive, i.e.<br>12345) |
|     |                                                                                         |                                                                       |

---

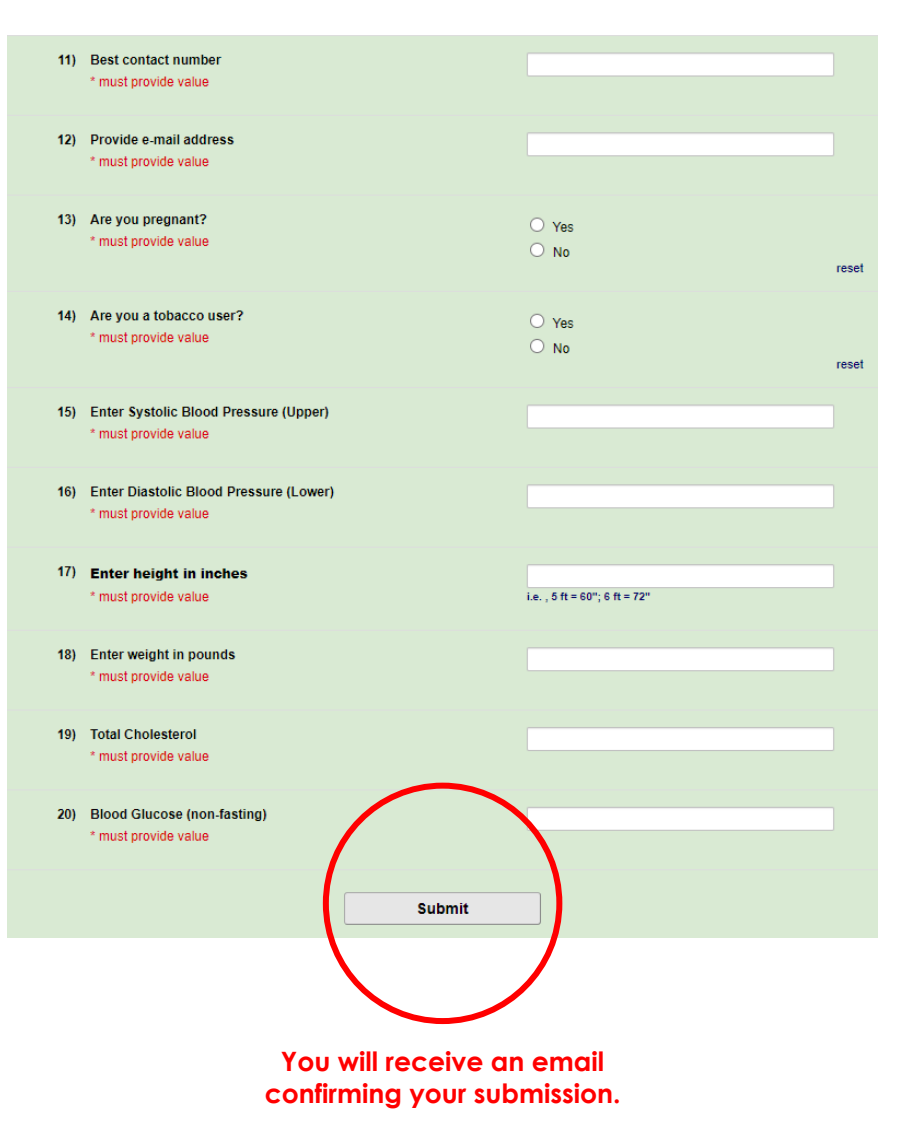